# Comment gérer mon Pass Carmillon

Avril 2025

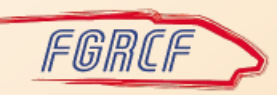

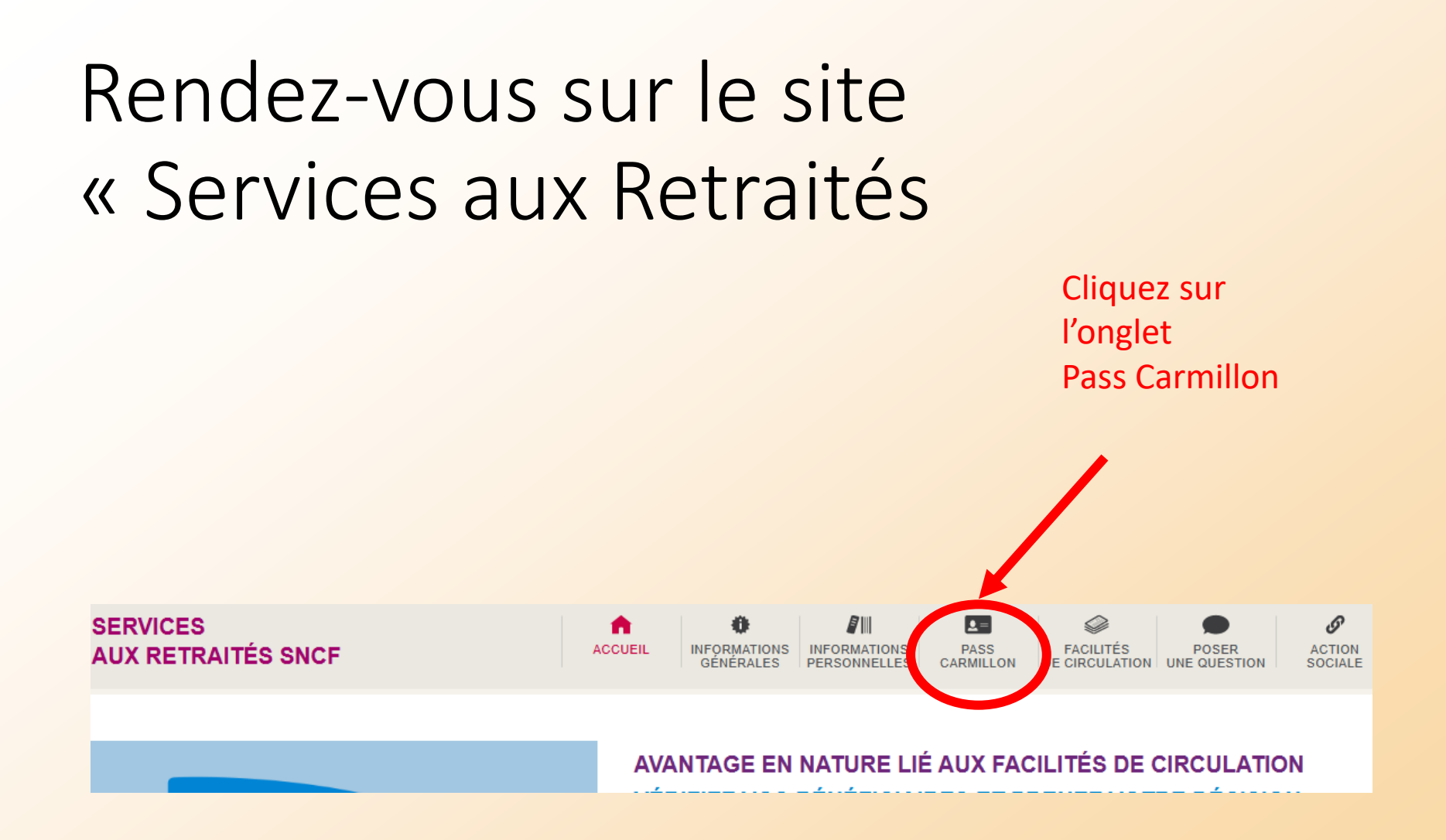

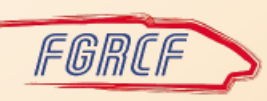

# Consulter mes droits

| SERVICES<br>AUX RETRAITÉS SNCF                                                                         | ACCUEIL INFORMATIONS DINFORMATIONS PASS DECILITÉS POSER ACTION SOCIALE                                                                                                    |
|----------------------------------------------------------------------------------------------------|----------------------------------------------------------------------------------------------------|
| Mon Pass Carmillon Consulter mes droits > Voit dié de mon Page Constitution                            | MES DROITS PASS CARMILLON<br>Vous trouverez ci-dessous un récapitulatif de vos droits repris sur votre Pass Carmillon.                                                                                                    |
| Perte, vol ou casse<br>Consulter mon solde de DPR<br>Délégation de mes DPR<br>Modifier mon code secret | Validité LC du       26/06/2008       au       26/06/2108       Code CP accompagnant       -         Suspension LC du       -       au       -       Immatriculation voiture       -         Classe       1       Surclassement IdF       Non |
| Récupérer mon code secret<br>Documentation<br>Vos autres Facilités de Circulation                      | Ce sont vos droits inscrits sur votre Pass Carmillon mais                                                                                                    |
|                                                                                                    | <ul> <li>qui n'ont <u>rien à voir avec la validité</u> de votre Pass :</li> <li>Droits aux FC, Classe, Immatriculation voiture pour les<br/>trains-autos, surclassement IDF,</li> </ul>                                                       |

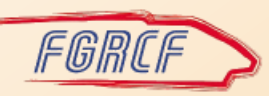

## Validité de mon Pass Carmillon

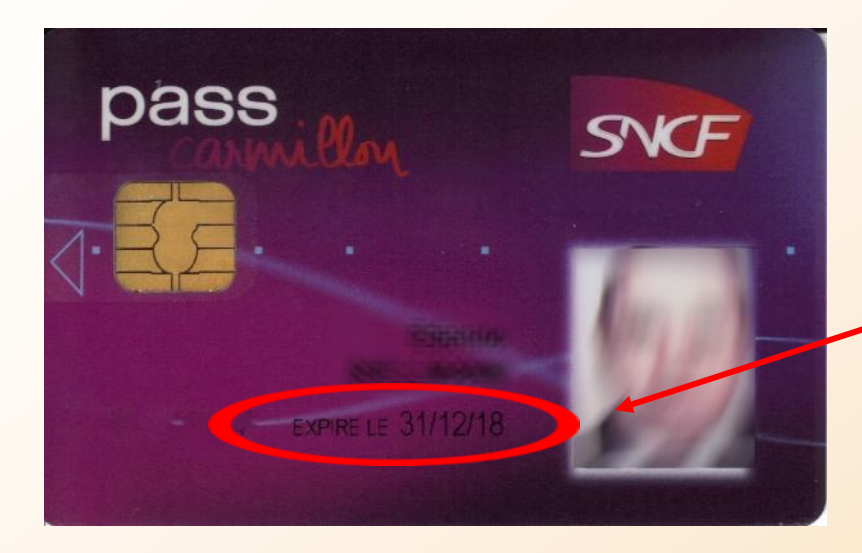

Que ce soit l'ancien Pass avec une date de validité dépassée...

...ou le nouveau Pass <u>sans date de</u> <u>validité</u>; pour connaître la validité de votre Pass, vous devez vous rendre sur le site « Services aux Retraités »

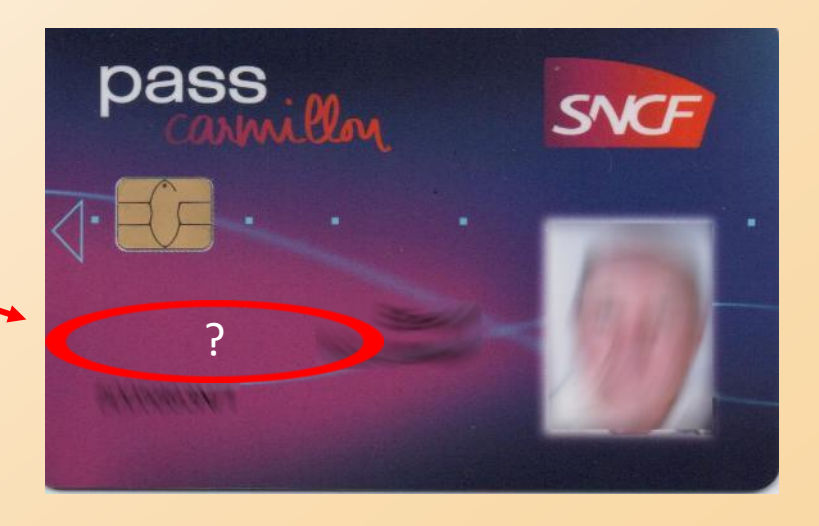

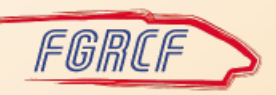

# Validité de votre Pass Carmillon

GÉNÉRALES

A

ACCUEIL

# AUX RETRAITÉS SNCF Mon Pass Carmillon Consulter mes droits Validité de mon Pass Carmillon Perre, Clou casse Consulter mon solde de DPR Délégation de mes DPR Modifier mon code secret Récupérer mon code secret Documentation Vos autres Facilités de Circulation

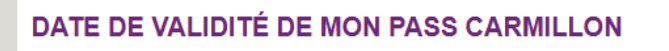

INFORMATIONS INFORMAT

PERSONNE

| N° de série | Etat courant | Début de validité | Fin de validité | Détail |
|-------------|--------------|-------------------|-----------------|--------|
| 3281116967  | Valide       | 16/04/2024        | 31/12/2040      | Q      |
| 0277111366  | Invalide     | 01/09/2008        | 31/12/2040      | Q      |

**1**=

PASS CARMILLON Q

CILITÉS

RCULATION

POSER

UNE OUESTION

- Dans cet exemple, la validité comporte deux lignes; elles sont classées de la plus récente à la plus ancienne
- Vous pouvez consulter le détail de chaque ligne en cliquant sur la loupe...

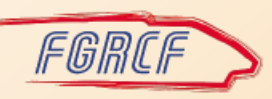

SERVICES

8

ACTION

SOCIALE

# Exemple 1 : la ligne du bas « invalide »

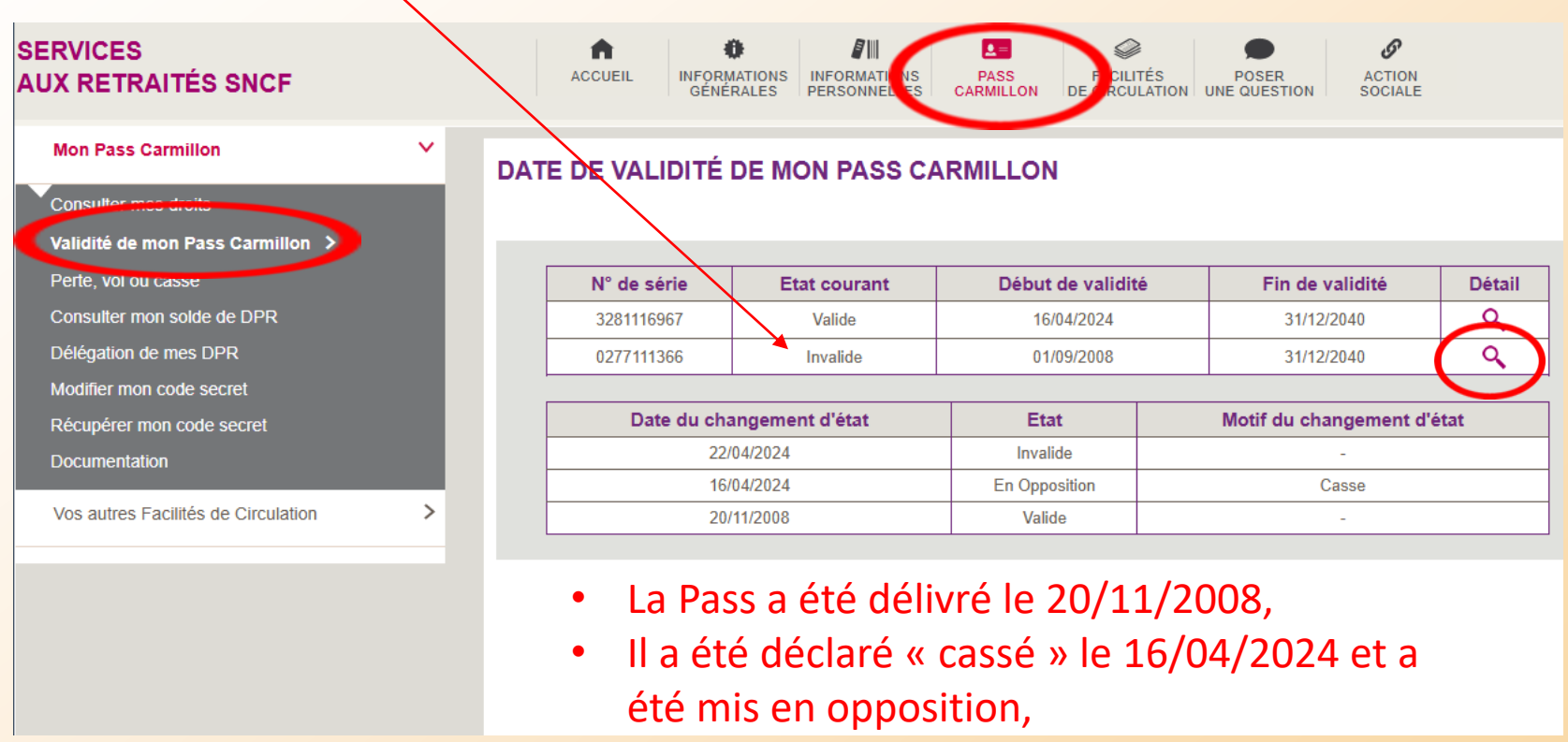

Le Pass a été invalidé le 22/04/2024...

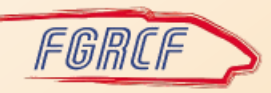

# Exemple 2 : La ligne du haut « valide »

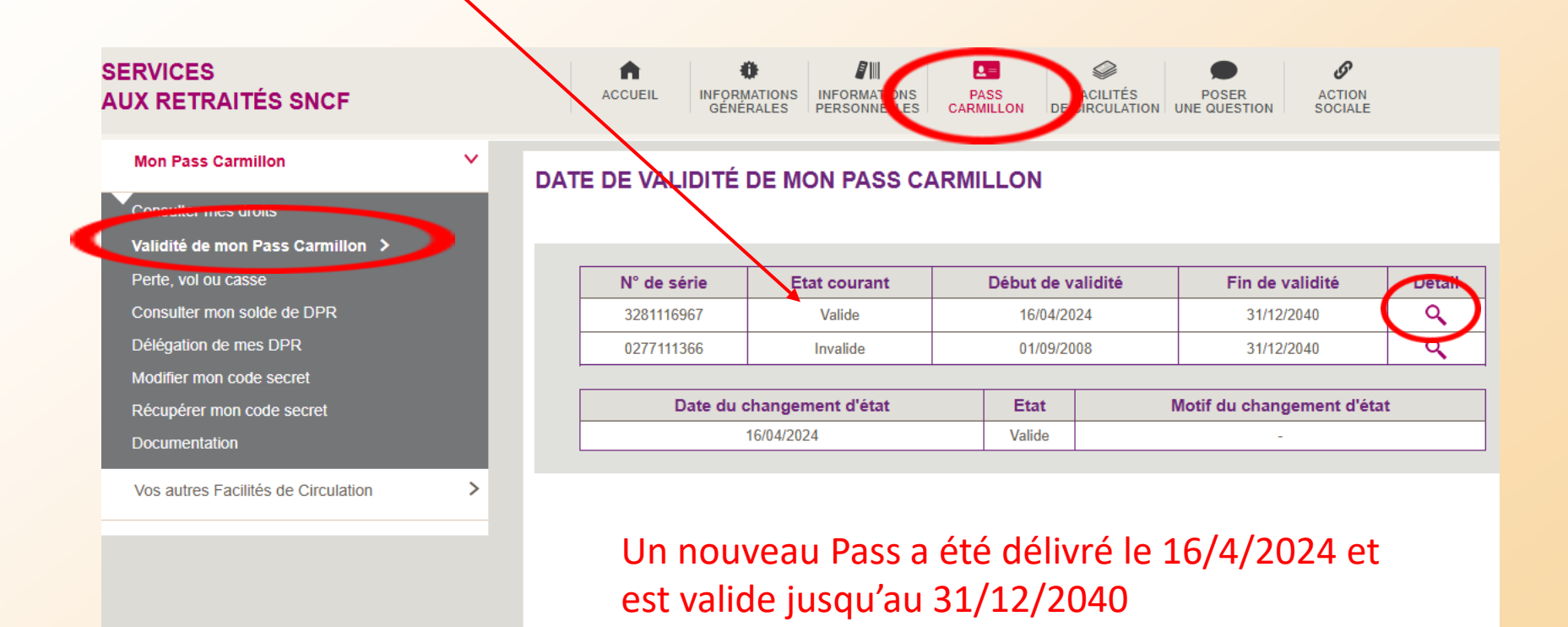

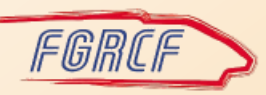

# Comment Récupérer le code secret du Pass Carmillon

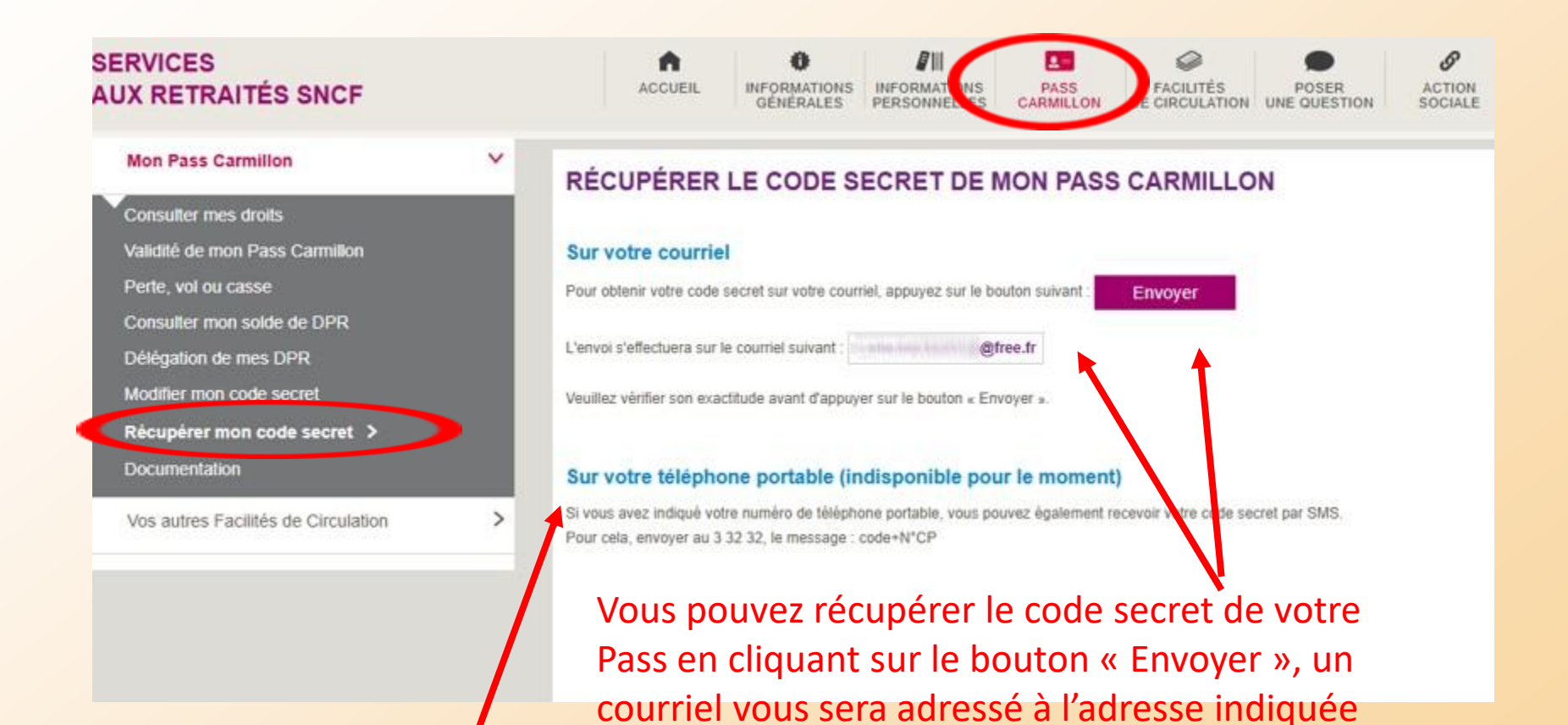

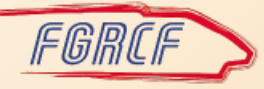

La récupération par SMS n'est pas disponible actuellement

# Modifier le code secret de mon Pass Carmillon

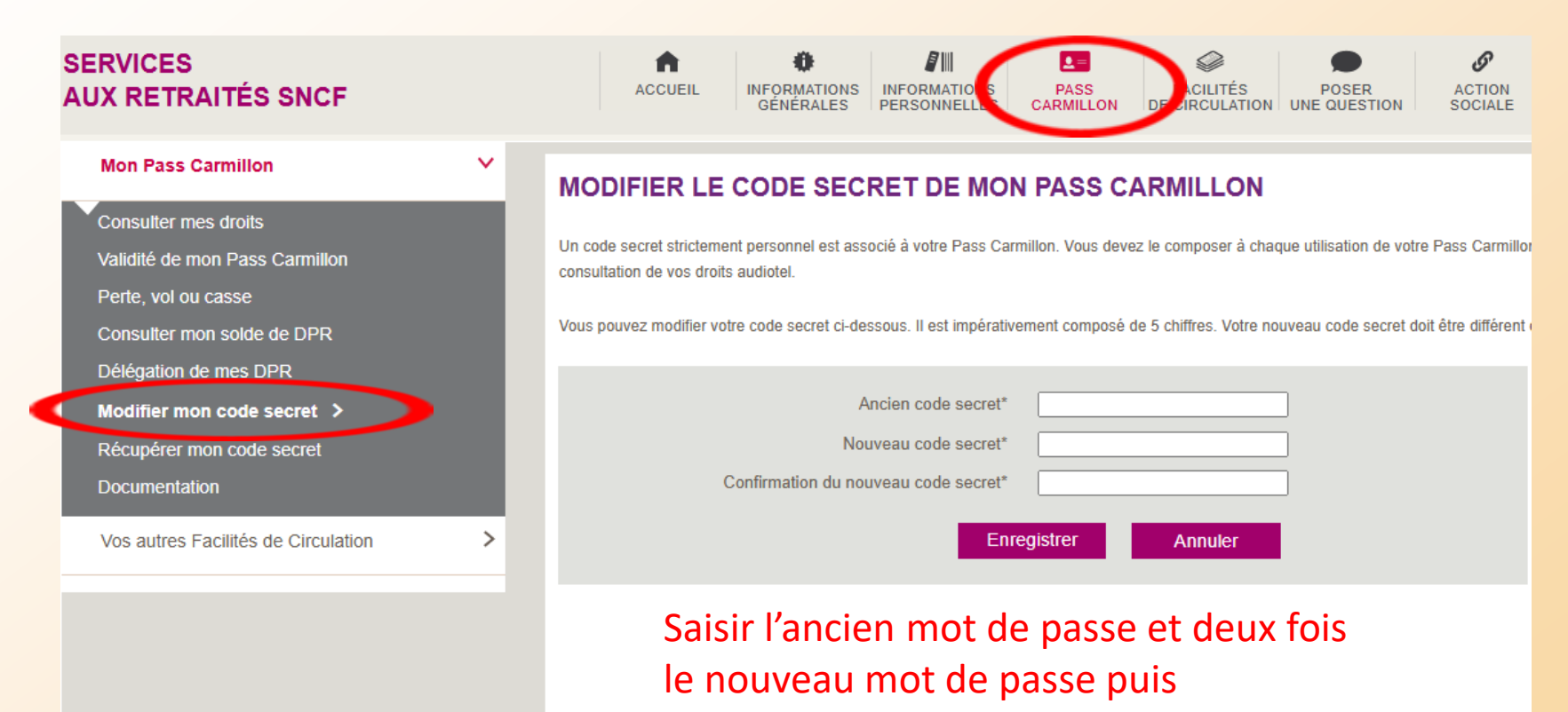

« enregister »

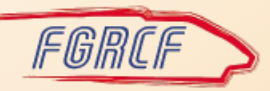

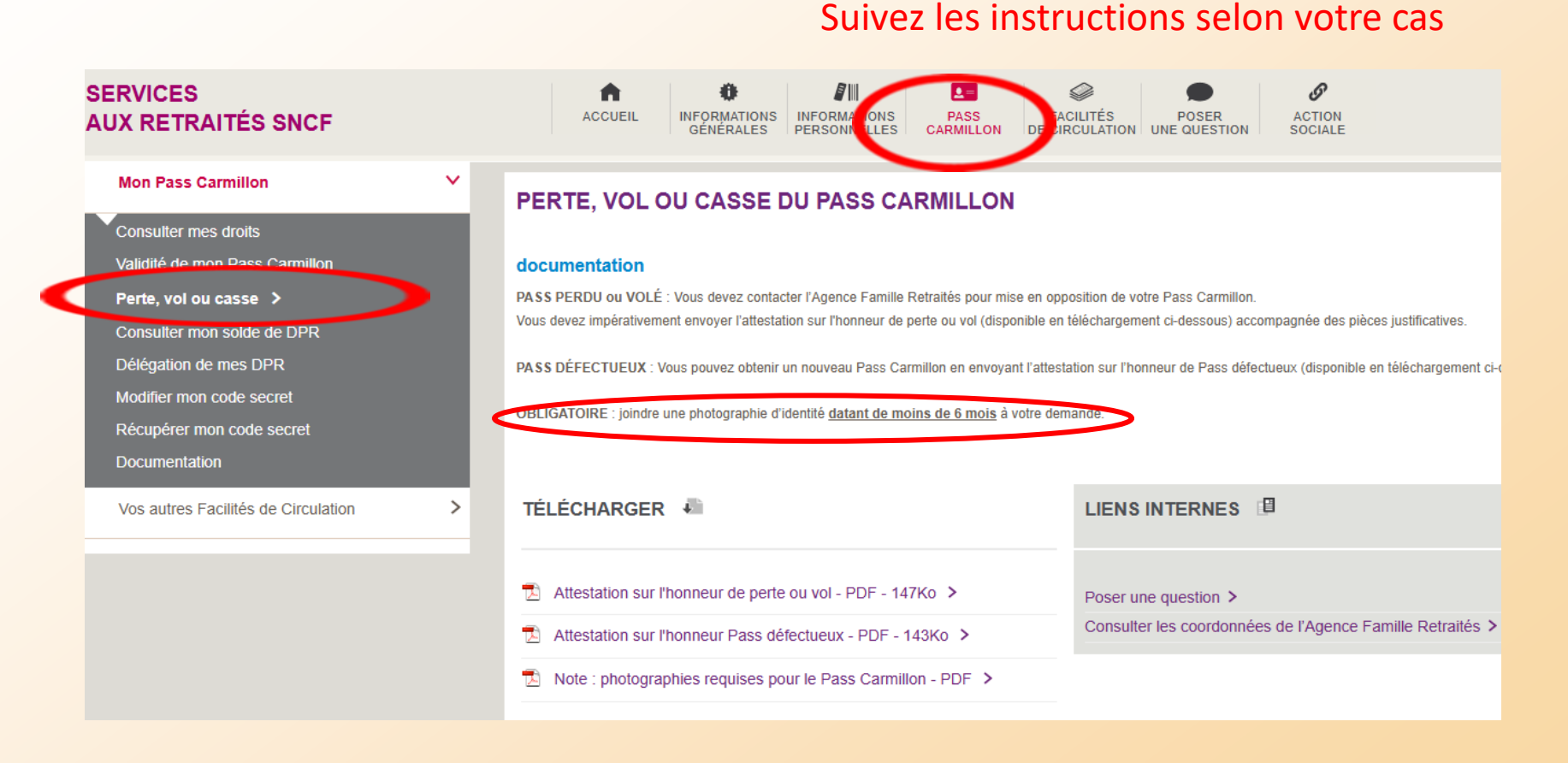

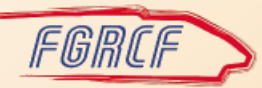

- Complétez le formulaire correspondant à votre cas
- Joignez une photographie d'identité
- Soit, vous adressez votre demande par courrier au Centre de Numérisation de l'Agence Famille SNCF CS 10411 80041 AMIENS CEDEX 1
- Soit, vous envoyez votre demande par messagerie interne (voir diapo suivante...)

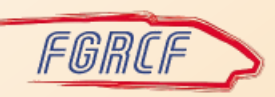

#### Vous pouvez envoyer votre demande en cliquant sur « Poser une question »

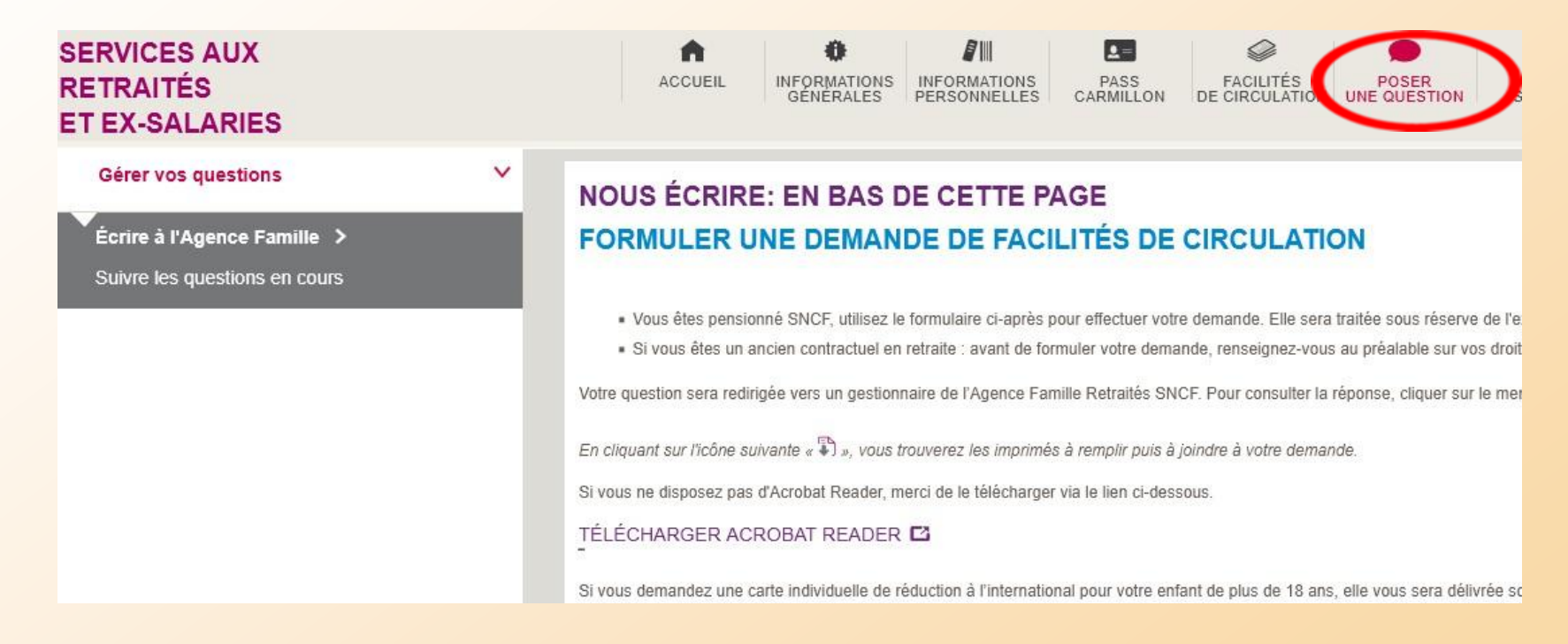

#### Suite...

| O Avantage retraite FC-Choix annuel                                                                                                    | O Déclarer un concubinage                              |                         |
|----------------------------------------------------------------------------------------------------|--------------------------------------------------------|-------------------------|
| O Avantage retraite FC-Réclamation                                                                                                    | O Déclarer un mariage ou un PACS                       |                         |
| O FC Moins de 4 ans                                                                                                    | 🔿 Déclarer une séparation ou un décès 🖏                |                         |
| ○ FC Plus de 4 ans 🖏                                                                                                    | 🔿 Demande de FC Concubin (Retour justificatifs) 🖏      |                         |
| ○ FC Plus de 12 ans 🖏                                                                                                    | 🔿 FC Partenaire de couple Campagne de Contrôle 🖏       |                         |
| 🔿 FC + de 21 ans étudiant – enfant atteignant 21 ans ou suite reprise d'étude 🖏                                                                   | 🔿 FC Ascendants 1ère demande 🖏                         |                         |
| ○ FC + de 21 ans étudiant – prolongation du droit en cours 🖏                                                                                      | O Demande carte FIP                                    |                         |
| O FC 21 Etudiant Campagne de Contrôle                                                                                                    | 🔿 Permis international à titre privé 🚯                 |                         |
| O Parcours scolaire – Demande Nouveau Parcours                                                                                                    | O Bon de transport                                     |                         |
| O Parcours scolaire – Prolongation du parcours existant                                                                                           | O Mes FC Dématérialisées - Réclamation reprise fichets |                         |
| O Parcours scolaire - Demande de coupon CAB                                                                                                    | O Détaxe 🗊                                             |                         |
| O Parcours scolaire Campagne de Contrôle                                                                                                    | Chies FC Dematenditrées - Fichets antérieurs à 2005    | Cliquez sur             |
| ○ Parcours de stage 爭                                                                                                    | O Remplacement de FC                                   | « Remplacement de FC »  |
| O Autre question FC                                                                                                    | O Declaration d'impôts/avantage en nature              | « nemplacement de l'e « |
| Pièce(s) jointe(s) (2 Mo maximum)<br>Parcourir Aucun fichier sélectionné.<br>Votre question (2000 caractères maximum)<br>Ajoutez un petit message | es pièces (y compris la p                              | ohoto numérisée)        |
|                                                                                                    | Envover                                                | Validez en cliquant sur |

# La documentation

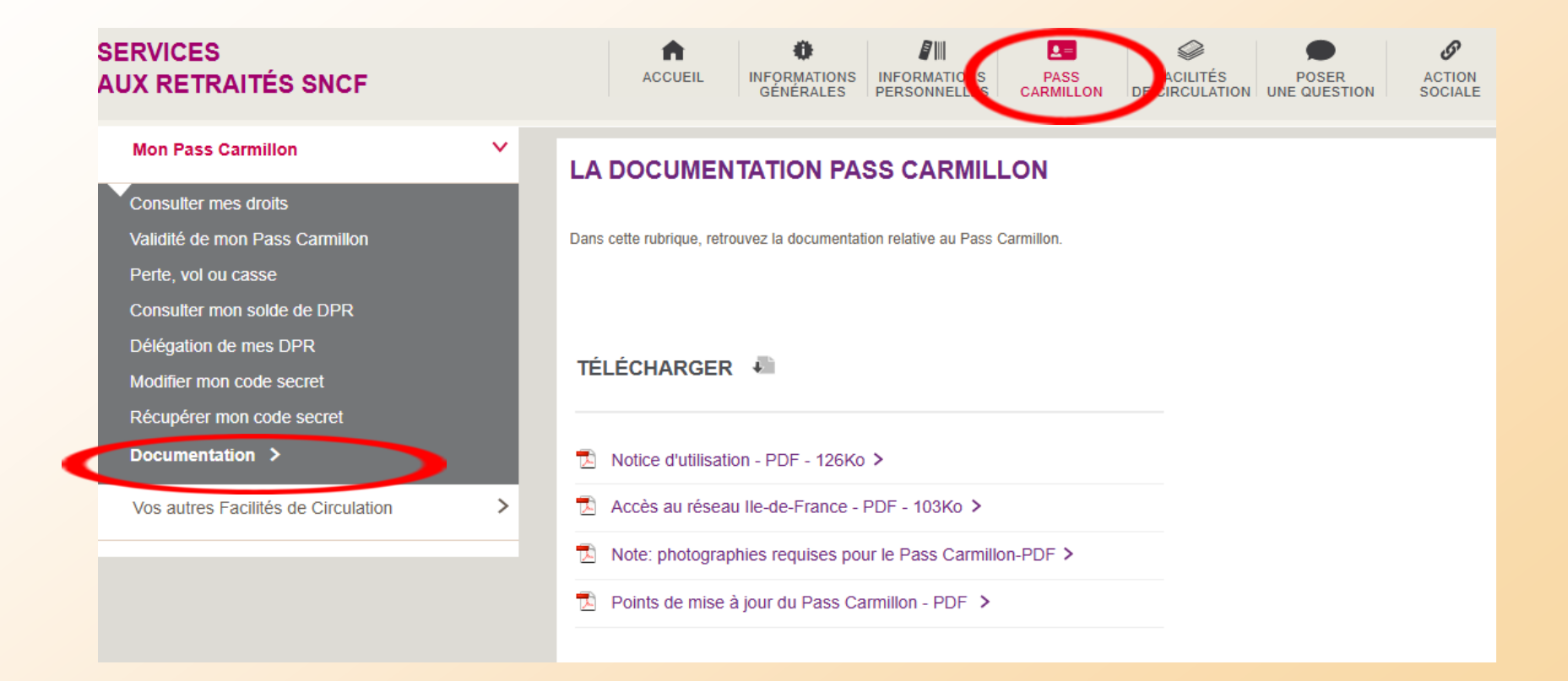

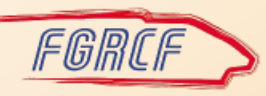